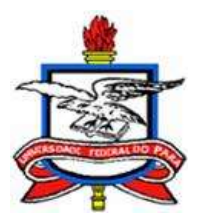

## SERVIÇO PÚBLICO FEDERAL UNIVERSIDADE FEDERAL DO PARÁ PRÓ-REITORIA DE PLANEJAMENTO E DESENVOLVIMENTO INSTITUCIONAL

## DIRETORIA DE AVALIAÇÃO INSTITUCIONAL

## TUTORIAL PARA ACESSAR O SISTEMA ENADE

**Prezados Senhores** 

Diretores de Faculdade e Coordenadores de Curso,

Comunicamos que foi criado um novo Sistema ENADE. A seguir, apresentamos um tutorial para acesso a esse novo sistema ENADE.

1º Passo: acesse o site: <u>https://enade.inep.gov.br/enade/#!/index</u>

Aparecerá a tela abaixo. Clic em "ENTRAR NO SISTEMA ENADE", que no caso é o 1º botão.

| oove se    |                                                                                                    | canale h and consecutive | NATURE | - | LEDBLACED | - Geoles to onitimo * |
|------------|----------------------------------------------------------------------------------------------------|--------------------------|--------|---|-----------|-----------------------|
| INEP Enade |                                                                                                    |                          |        |   |           |                       |
|            | enade Exame Nacional<br>de Desempenho<br>des fatudaries                                                        |                          |        |   |           |                       |
|            | Little or Bellevil Dates                                                                                       |                          | 1      |   |           |                       |
|            | Salation Production                                                                                            |                          |        |   |           |                       |
|            | Relativities do 10.3 / Torray                                                                                  |                          |        |   |           |                       |
| 1          | Reduktions in Samon in Aven                                                                                    |                          |        |   |           |                       |
|            | Informaçãos Gorante                                                                                            |                          |        |   |           |                       |
|            |                                                                                                    |                          |        |   |           |                       |
|            | Alternythe First los de compagile pole Trimmie Frank mine en conde en des taquetes facesgadore<br>Marine Frank | n dauge Contenie.        |        |   |           |                       |

Vai aparecer uma nota tela com mostrando o tipo de acesso que você quer:

| Accessed interest mathematics |
|-------------------------------|
| Acestar cone PiCuerdenation   |

No caso você vai selecionar como "Acessar como PI/Coordenador".

Em caso de necessidade de atualização, entrar em contato com a DIAVI/PROPLAN ( enade@ufpa.br).

Deve ser preenchido o formulário disponível no link: https://forms.gle/ZNvTJcwDtDwryUA6A

que será atualizado no E-MEC para que possa autorizar pelo GOV.BR o seu acesso a Plataforma ENADE.

2º Passo: acesse o site: <u>http://enade.inep.gov.br/enade/#!/index</u>

Click no 1º botão: "Entrar no Sistema Enade"

| ovring |                                                                   | AUDIO I MUMACIO | PARTICUL | NINCER | utomação | decidies on sciences * |
|--------|-------------------------------------------------------------------|-----------------|----------|--------|----------|------------------------|
|        | enade Larrente                                                    |                 |          |        |          |                        |
|        |                                                                   |                 |          |        |          |                        |
|        | Salina e formas<br>Incentos de El Cantor                          |                 |          |        |          |                        |
|        | Milanine & Share & Line<br>Milanine (in June                      |                 |          |        |          |                        |
|        | Manglik fan te in wegeli jin Trans Jaan die in dat at te agete an |                 | Ň        |        |          |                        |
|        | Hurle Fields                                                      | _               | I        |        |          |                        |
|        |                                                                   |                 |          |        |          |                        |
|        |                                                                   |                 |          |        |          |                        |
|        |                                                                   |                 |          |        |          |                        |
|        |                                                                   | 64.0            |          |        |          |                        |

Aparecerá uma caixa flutuante para que você selecione o tipo de acesso que você deseja.

| Acesso ao Enade pelo GOV.BR                                                                      |  |
|--------------------------------------------------------------------------------------------------|--|
| Acessar como estudante                                                                           |  |
| Acessar como PI/Coordenador                                                                      |  |
| Copyright MEC - INEP - Instituto Nacional de Estudos e Pesquisas Educacionais Anísio<br>Teixeira |  |
| Fechar                                                                                           |  |

Click em "Acessar como PI/Coordenador"

Você será direcionado para a Página do GOV.BR, onde você devera fazer seu acesso com CPF e sua Senha.

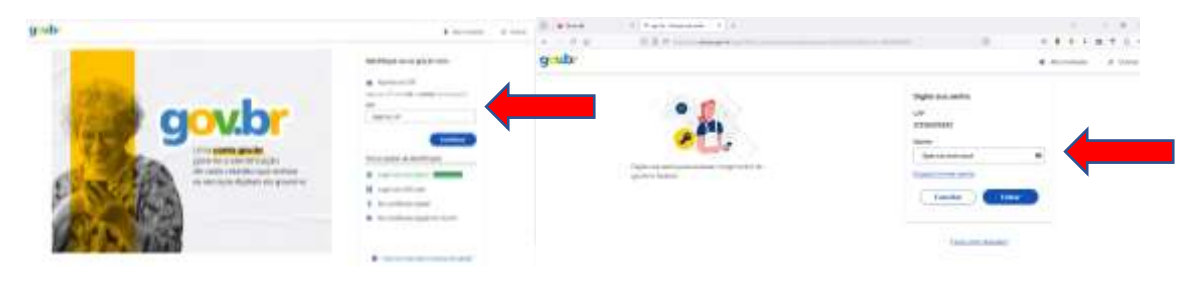

## A página do GOV.BR vai direcionar para o Formulário desejado

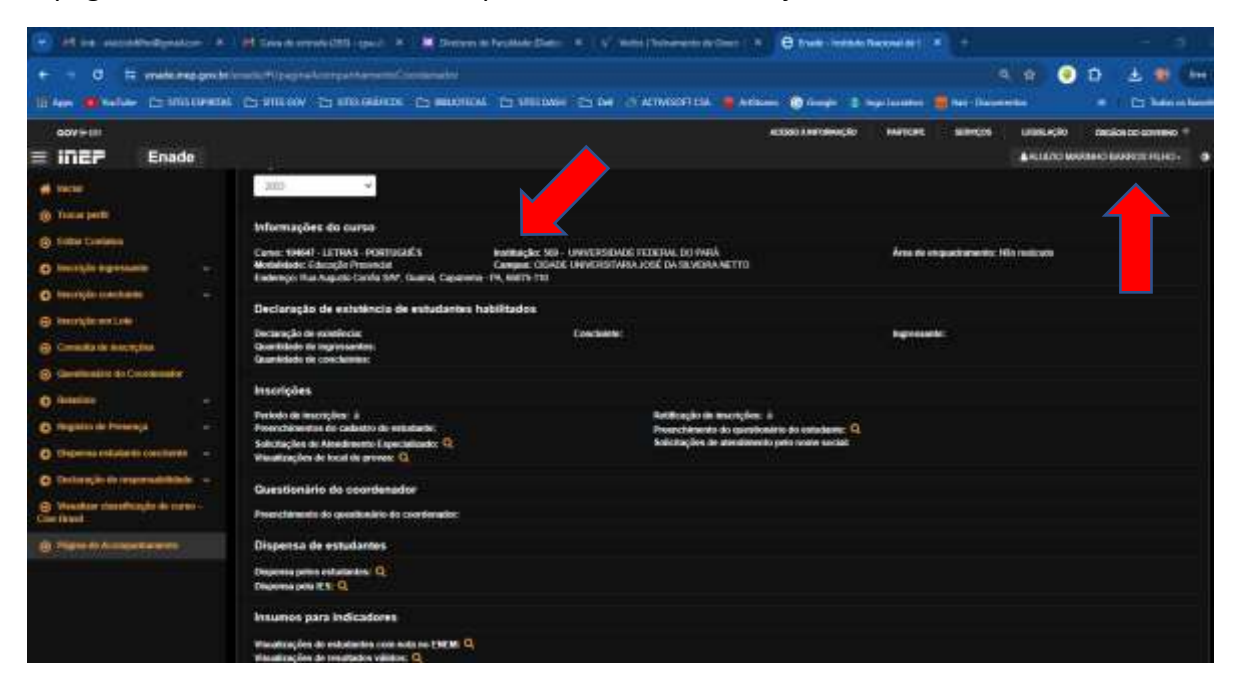

No menu Lateral:

|                                     | Enade              |
|-------------------------------------|--------------------|
| -                                   |                    |
| @ hoorpett                          |                    |
| @ treatment                         |                    |
| O mental warms                      | •                  |
| O berrijkt interes                  | <b>60</b> -        |
| @ hertplomt.m                       |                    |
| () Constanting                      | alifi              |
| @ Sectors =                         | Constraint (       |
| O SHARE                             |                    |
| O Hurts & Ter                       | 100 m              |
| Ø Standard Parks                    | er instantion in a |
| O bebengist to re                   | erentitett -       |
| B. Tradition control<br>Constituted | inglistin carter   |
| · ·                                 | iteriti            |
|                                     |                    |

As principais linhas do |Menu Lateral são:

Se você coordena somente 1 curso a tela deve ser parecida com esta. Veja com atenção para conferir se está na página correta:

Quando acessar vai aparecer a seguinte tela:

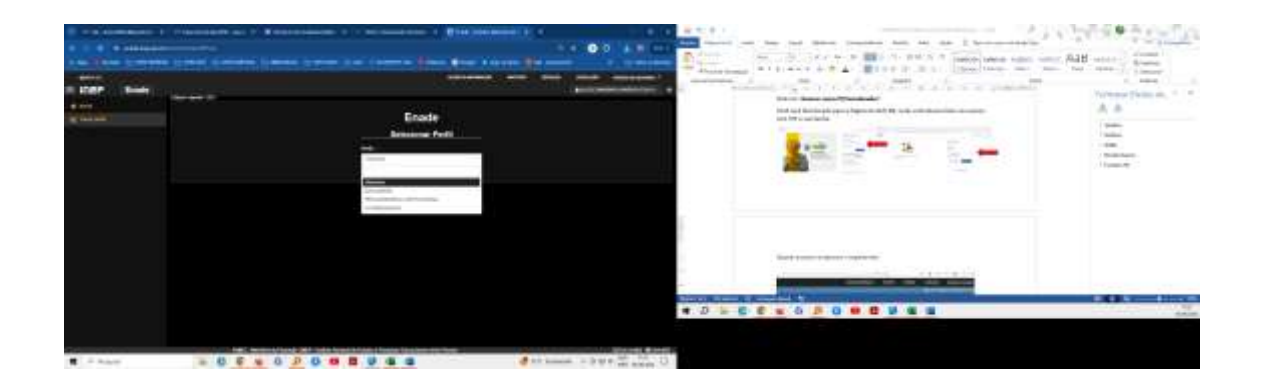

Se você coordena mais de 1 curso vai aparecer as opções para acesso; Após logar vai aparecer a tela do Curso;

| envela                                                                                                    | Pigina de Acompanhamento                                                                                                    | artari i definingin<br>19. juli i setembri pilanti (11 mili)<br>19. juli i setembri pilanti (11 milioni)                                                             | NATURE BOOLE (BARADA BARADADAN) * |
|----------------------------------------------------------------------------------------------------|----------------------------------------------------------------------------------------------------|----------------------------------------------------------------------------------------------------|-----------------------------------|
| D Territor Approximation                                                                                                    | Internet                                                                                                    | terra and a second second second second second second second second second second second second second second s                                                      | Ana da anasari anang tela mata ni |
| B Tanana Andrea Stationersen Annormality of the sector of the sector of the s     | Concernante de constances de entrecteres fatalitadas<br>Incomenção de constances<br>Securitados de descontenses<br>Reservação de constances<br>Reservaçãos | Dentem.                                                                                                    | , Balleniare                      |
| Contraction of the second second | President ter konzellerer 1<br>inneren en en en en en en en en en en en en e                                                                               | fluende aufen en ten en ergenne en<br>Annen en hemmen die de sand erfahrende bie de sand andere 16.<br>Dente daag het en se annen ministering meh in kant e se staat | 1                                 |
|                                                                                                    | Providence & Baldinski, Branifiskov<br>Disperse & Addeburgen<br>Disperse (Addeburgen), G<br>Disperse (Addeburgen), G<br>Disperse (Addeburgen), G           | farms at monachi and caracter with finite                                                                                                    | Giarren erren                     |

Pronto! Seu acesso ao sistema ENADE foi liberado.